## CIP-POO www.jura.uni-wuerzburg.de/fakultaet/cip-pool/

roter.briefkasten@jura.uni-wuerzburg.de Tel. 0931 31 80050

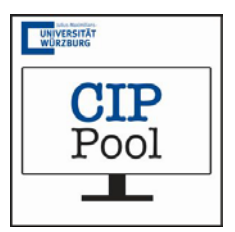

## **Anleitung Scanner**

Hinweis: Bitte benutzen Sie zur Verwendung des Scanners den Rechner Nr. 32!

- 1. Schritt Scanner einschalten (Schalter auf der rechten Seite)
- 2. Schritt Gewünschtes Dokument in den Scanner legen
- 3. Schritt auf die Taste "B/W" drücken
- 4. Schritt Scanner beginnt nun mit Aufwärmphase (Dauer ca. 2 Minuten)
- 5. Schritt Menü des Scanners:
  - a) Verwendung
    - Je nach Verwendungszweck Utility verwenden (z. B. PDF-Utility)
    - **Speicherort** → Klick auf "Durchsuchen" und Speicherort festlegen
    - Eingabe des Dateinamens (mindestens 4 Dezimalstellen)
    - Je nach Verwendungszweck ggf. "Skalieren und Platzieren" ٠
  - b) Farbwahl
    - Gewünschte Farbe wählen und anklicken
  - C) Verarbeitung
    - Nach kurzer Kalibrierungsphase kann auf "Verarbeitung" geklickt werden
- 5. Schritt Ausdrucken
  - Dokument wird auf abgespeichertem Ort angezeigt a)
  - b) Ausdruck wie gewohnt mit dem Benutzerausweis
  - (z. B. Studierendenausweis)